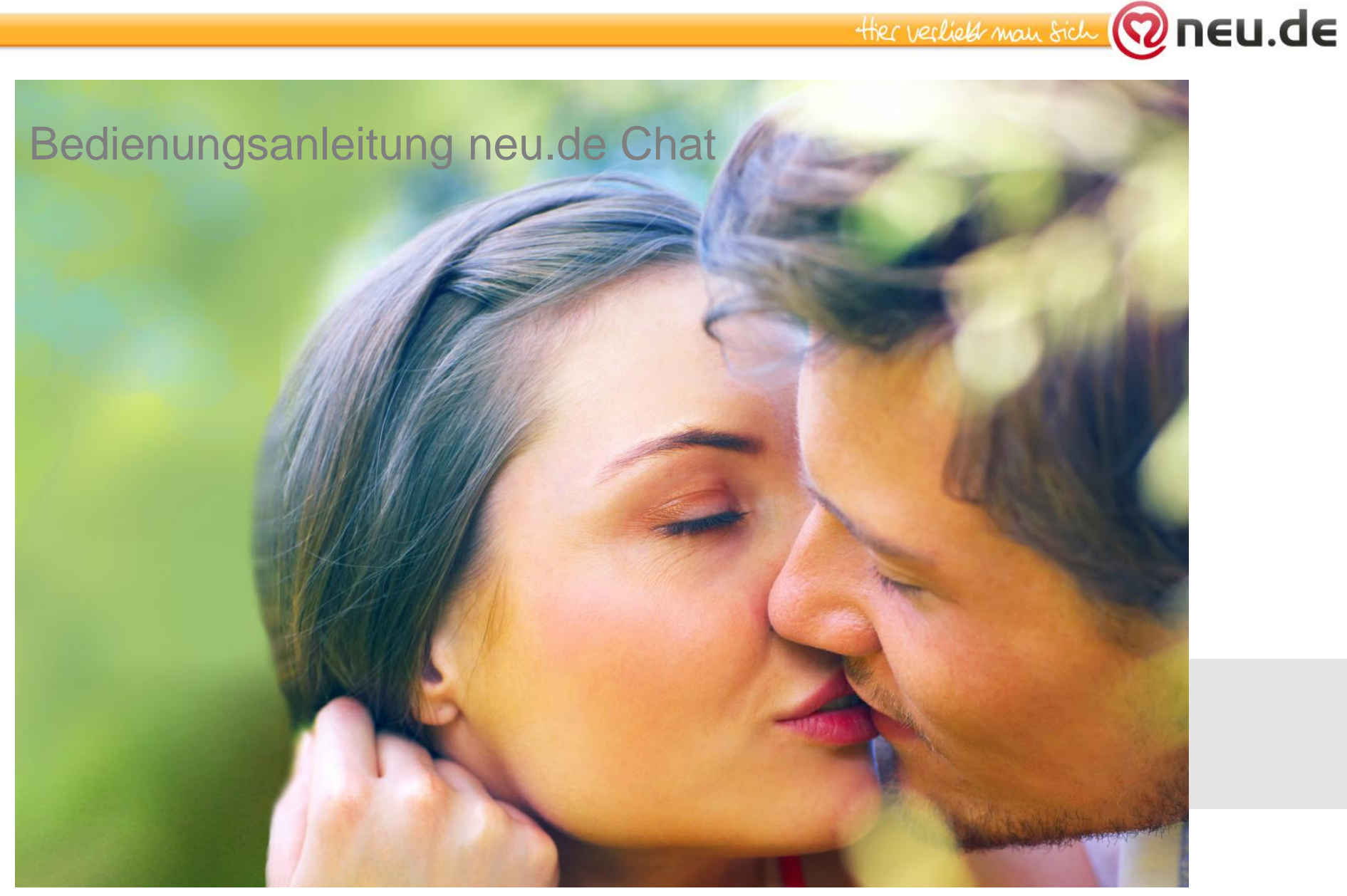

Zur Nutzung des neu.de Chats ist die Installation des Adobe Flash Players notwendig.

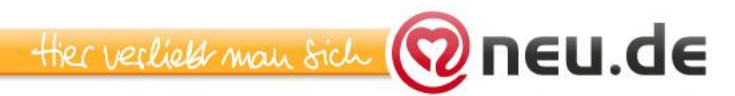

## Installation des Adobe Flash Players für Nutzer

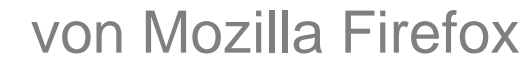

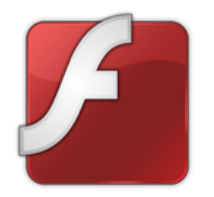

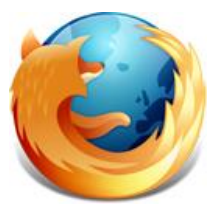

Nutzer des Internet Explorers gehen bitte zu Seite 6

Achtung: Um den Flash Player zu aktualisieren, benötigen Sie Administratoren-Rechte für Ihren Computer. Es ist möglich, dass Sie keine Administratoren-Rechte besitzen, falls Ihnen der Computer nicht gehört (z.B. Arbeit, Internet Café)

Schritt 1 🔞 neu.de Kennen Sie sich selbst? Wer passt wirklich zu Ihnen? Hier klicken BESUCHER 🚣 SMILES 😋 CHAT 🔍 MITGLIEDER ONLINE (26994) DAILY 6 Loggen Sie sich Mein Profil : Erreichbar auf neu.de ein Weitere mat und klicken Sie \_ D X 🕘 neu.de/Messenger - Installierung des Flash-Laufwerks - Mozilla Firefox im Menü auf e9 http://www.neu.de.preprod/messenger/flash/chat\_popup\_flash\_install.php ☆ "Chat" Es öffnet sich ein Sie verfügen nicht über eine relativ neue Version von der Fenster, klicken Software Adobe flash. ;Um alle Funktionalitäten von neu.de und insbesondere Sie auf: neu.de/Messenger zu benutzen, müssen Sie die neueste Version von Flash installieren. Laden Sie Flash auf www.adobe.com Laden Sie Flash auf www.adobe.com 🤨 🗅 🖉 🗟 🖉 🗖 🖉 🚿 🔞 Fertig

Schritt 2 Q Suchen Mein Support Meine Bestellungen 🕱 Mein Warenkorb Anmelden 🕕 Es öffnet sich ein Adobe Flash Player Fenster zum Adobe Flash Player 10.3.183.7 (2,94 MB) RESSOURCEN Herunterladen Ihr System: Windows, Deutsch, Firefox Weitere Informationen zu Flash Plaver Verwenden Sie ein anderes Betriebssystem oder einen anderen Browser? Systemanforderungen für Flash Player der aktuellsten Verteilung von Flash Player Weitere Informationen zu McAfee Security Scan Plus WMcAfee® | Security Scan Plus Flash Player Datenschutz-Richtlinien für McAfee Security Scan Plus Das kostenlose McAfee Security Scan Plus prüft den Sicherheitsstatus Ihres PCs. Version. Ja, McAfee Security Scan Plus installieren (optional) (0,98 MB) Durch Klicken auf die Schaltfläche "Jetzt Herunterladen" erklären Sie, dass Sie die Adobe Software-Lizenzvereinbarung und die McAfee Security Scan Plus-Lizenzvereinbarung geleser Klicken Sie auf haben und ihnen zustimmen. Jetzt herunterladen Je nachdem, welche Einstellungen Sie verwenden, müssen Sie Ihr Virenschutz-Programm u. U. vorübergehend deaktivieren. **«Jetzt** herunterladen » und folgen Sie den Lizenzvereinbarungen für Endanwender Software-Piraterie Kontaktinformationen Sicherheit Impressum Anweisungen. K Region wählen Offene Stellen Berechtigungen und Marken

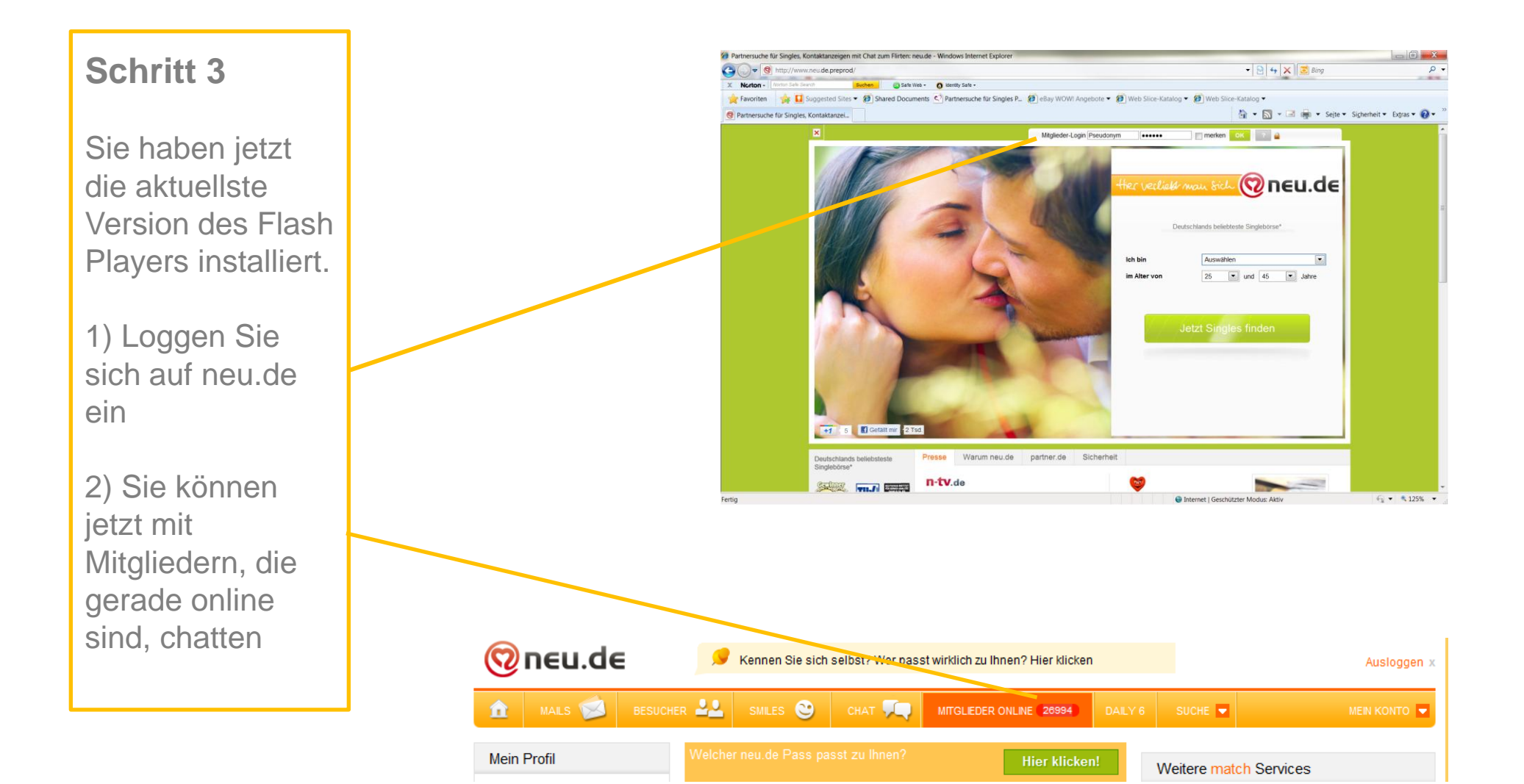

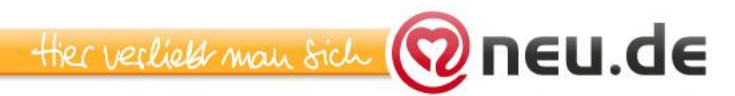

## Installation des Adobe Flash Players für Nutzer

des Internet Explorers

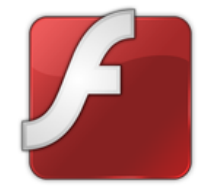

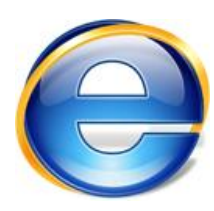

## Nutzer von Mozilla Firefox gehen bitte zu Seite 2

Achtung: Um den Flash Player zu aktualisieren, benötigen Sie Administratoren-Rechte für Ihren Computer. Es ist möglich, dass Sie keine Administratoren-Rechte besitzen, falls Ihnen der Computer nicht gehört (z.B. Arbeit, Internet Café)

Schritt 1 🔞 neu.de Kennen Sie sich selbst? Wer passt wirklich zu Ihnen? Hier klicken BESUCHER 🚣 SMILES 😋 CHAT 🔍 MITGLIEDER ONLINE 26994 Loggen Sie sich : Erreichbar Mein Profil auf neu.de ein Weitere mat und klicken Sie im Menü auf X @ neu.de/Messenger - Installierung des Flash-Laufwerks - Windows Internet Explorer http://www.neu.de.preprod/messenger/flash/chat\_popup\_flash\_install.php "Chat" Es öffnet sich ein Sie verfügen nicht über eine relativ neue Version von der Fenster, klicken Software Adobe flash. ;Um alle Funktionalitäten von neu.de und insbesondere Sie auf: neu.de/Messenger zu benutzen, müssen Sie die neueste Version von Flash installieren. Laden Sie Flash auf www.adobe.com Laden Sie Flash auf www.adobe.com 🔩 💌 🔍 125% 💌 Fertig Internet | Geschützter Modus: Inaktiv

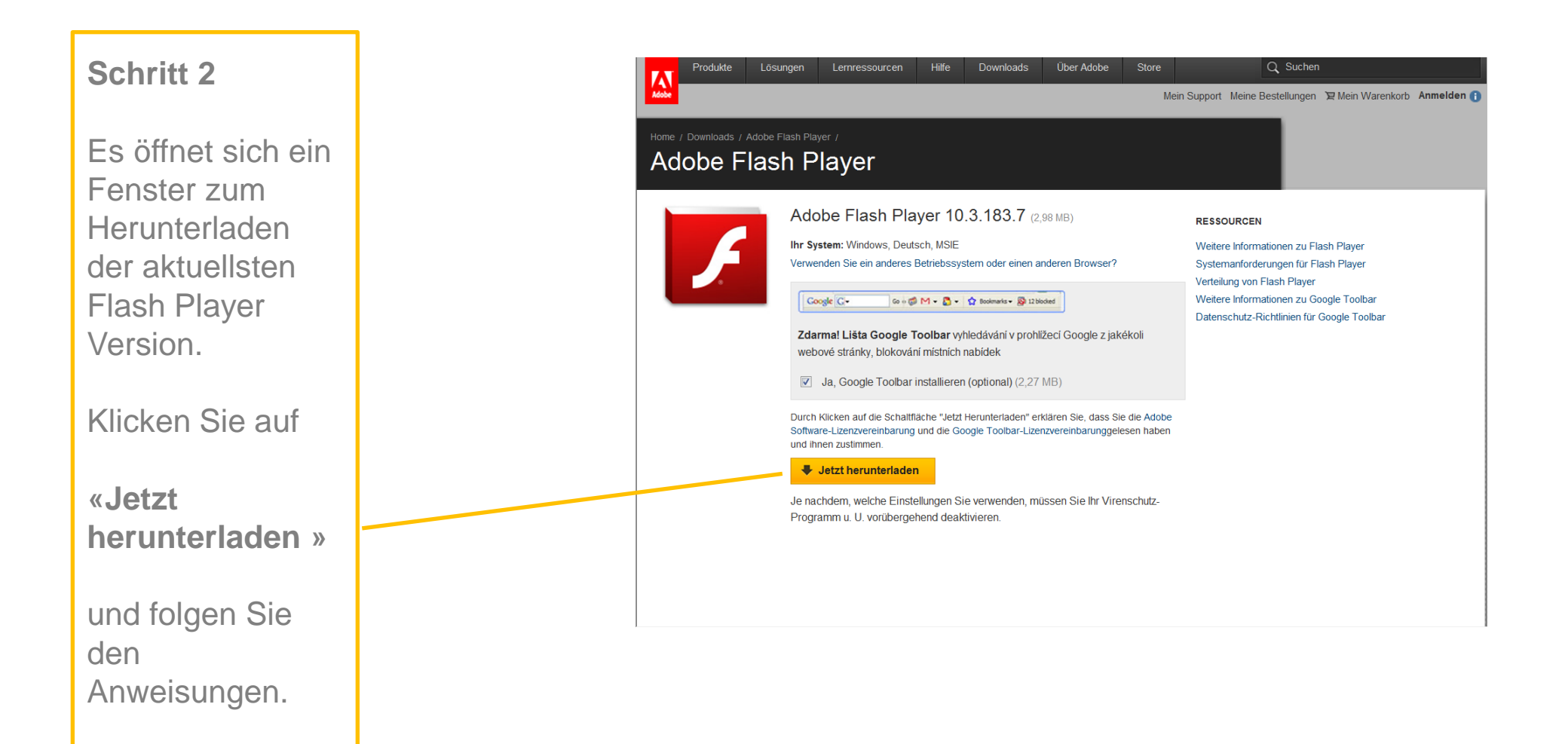

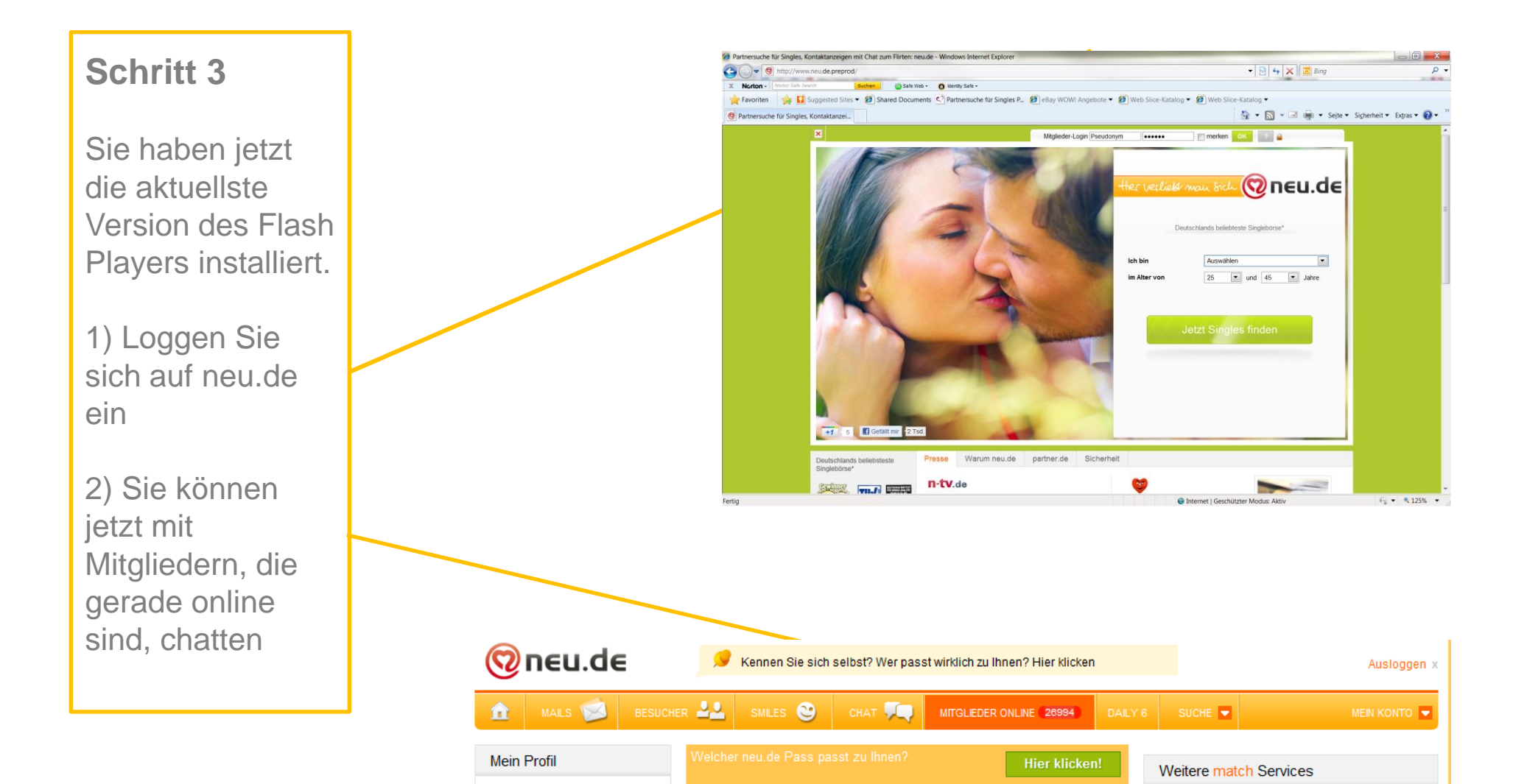

neu.de Chat So funktioniert das Chatten auf neu.de

Wenn Sie mit einem Mitglied chatten wollen, haben Sie folgende Möglichkeiten:

- Blinkt die Chat Sprechblase in Ihrem Menü grün, möchte jemand mit Ihnen chatten. Klicken Sie einfach auf die grüne Sprechblase. Das Chat Fenster öffnet sich und Sie können sehen, um welches Mitglied es sich handelt.
- Klicken Sie auf den Chat Button, wenn Sie das Profil eines Mitgliedes aufgerufen haben. Der Chat Button wird nur angezeigt, wenn das Mitglied gerade online ist.

• In jeder Mini-Profil-Ansicht finden Sie eine Chat-Blase. Auch hier wird der Button nur angezeigt, wenn das Mitglied gerade online ist.

• Wenn das Chat Fenster geöffnet ist, klicken Sie auf "In Bearbeitung". Hier finden Sie Ihren Kontakt. Wählen Sie das gewünschte Mitglied aus und schreiben Sie Ihre Nachricht in die Textbox. Mit Klick auf "Senden" wird Ihre Nachricht abgeschickt.

![](_page_9_Picture_6.jpeg)

Hier verlieb man sich (

![](_page_9_Picture_7.jpeg)

neu.de